# Oak Harbor MS Track Invitational Oak Harbor High School

April 5th, 2023

Entries must be submitted online using the Online Entry Form at <u>www.baumspage.com</u>. Entry Window Opens: OPEN Entry Window Closes: **11:00 am April. 5th** 

#### Please note the following:

- 1. Rosters must be submitted through Baum's Page Online Entry System before the entry deadline.
  - Late entries may not be processed or if accepted, are subject to a Late Entry Penalty!
- 2. All User Accounts are deleted every summer. If you don't have an account created during cross country or wrestling, you will need to **Apply** for an account for the current school year.
- 3. The Entry and Scratch windows will close precisely at the time posted above!

#### To register online:

- 1. Go to **www.baumspage.com**, click the link to **Track**, then the link to **Online Entry System Login** or select this meet and click on the **Online Entry Form**.
  - a) Detailed instructions are available on the Help Page under Printable Instructions for Track.

### 2. If you have an account:

- a) Click on Login and enter your UserID/e-mail address and Password!
- b) If you forget your **UserID** or **Password**, click the **Help** link and select the appropriate solution.
- 3. If you do not have an account:
  - a) Click **Apply** and submit an **Application**.
  - b) Use a valid e-mail address and any password that you can remember!
- 4. Submit an "intended" roster early! Return later to make corrections and final changes.
  - a) Use **Add/Modify Athletes** to enter your athlete's names, grades, and competitor number (OHSAA high schools only) into the database. \*The list will be alphabetized automatically.
    - i) Enter your complete roster. Include anyone who could conceivably compete!
    - ii) Use **Submit Event Rosters** to enter athletes, relays, and marks.
      - a) To enter individual events: Select the athlete from the list and enter a mark.
      - b) **To enter a relay:** Enter a mark and select the 4 anticipated relay team members. (1) List in expected order. Changes may be made before the team competes!
    - b) Always click Save/Submit and Print Rosters when you finish to submit the roster!
      - i) Click the **Printable Roster and Confirmation Form** to print a copy for your records.
      - ii) What you see on the **Confirmation Form** is what will be submitted for the meet!
    - c) Return anytime before deadline to make changes!
- 5. The Online Scratch/Substitution Form will only be accessible after the entry window closes and prior to Scratch deadline! To access the Scratch/Substitution Form:
  - a) Login and select Submit Event Rosters while the Scratch Window is open.
    - i) Select the event and click **View Printable Roster**.
    - ii) On the next screen, select **Scratch/Substitution Form** and list your changes in the correction box for the specific event. If the meet manager requests, enter a mark.
  - b) The Scratch/Substitution window will close precisely at the time posted above!

## If there are any problems with the Online Form click the <u>Help</u> link and submit a Help Request!

- Please allow up to 24 hours for a response. \*Most responses will be in less than 8 hours.
- Send e-mail to <u>help@baumspage.com</u>, call Gary Baumgartner at 513-424-6201, or Terry Young at 740-753-0561 if you need immediate help!